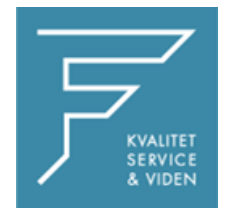

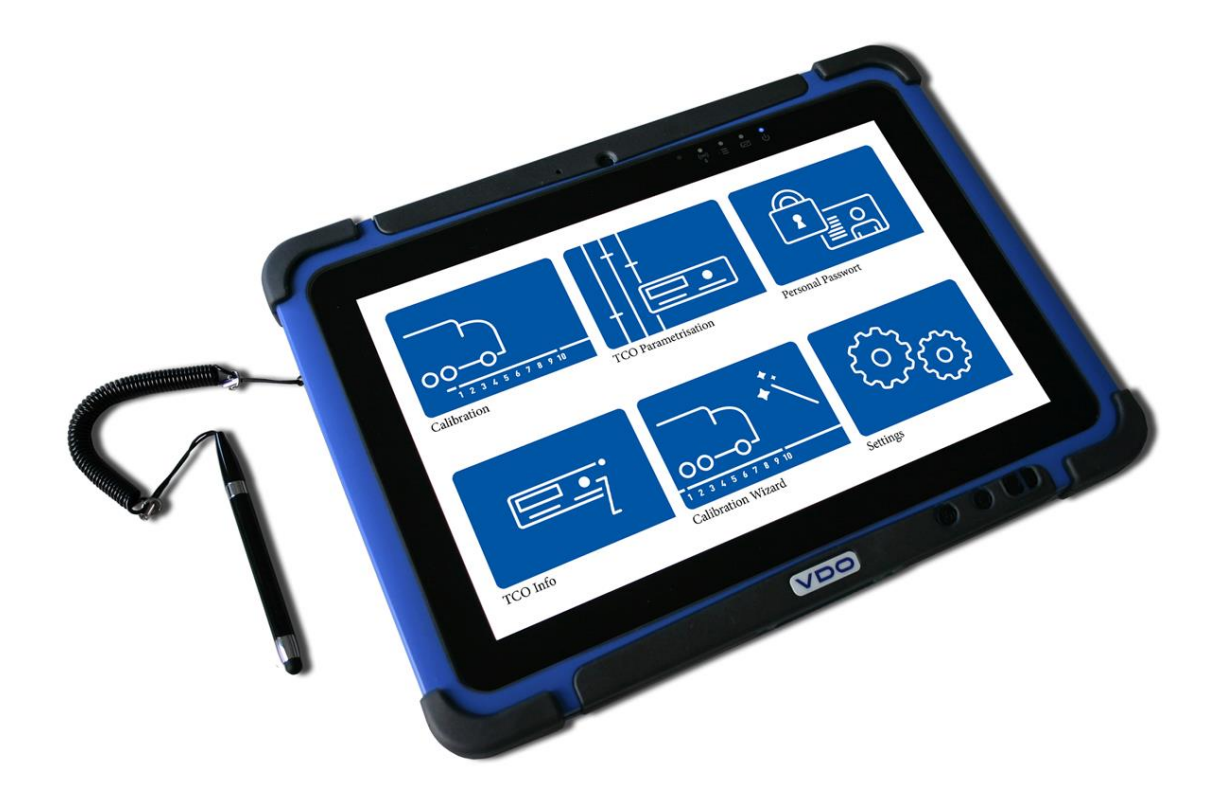

## VDO

## VDO WORKSHOP TABLET QUICK GUIDE:

Parring af BlueCan Adapter

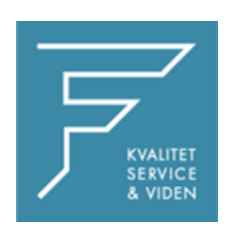

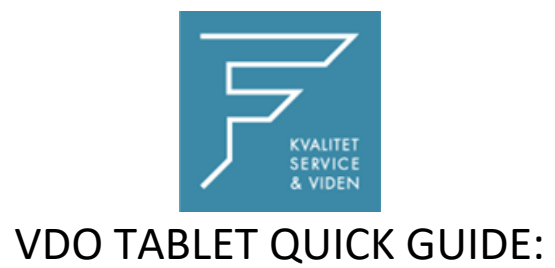

## Parring af BlueCan Adapter

## 1. Tryk på Kalibreringsinstillinger

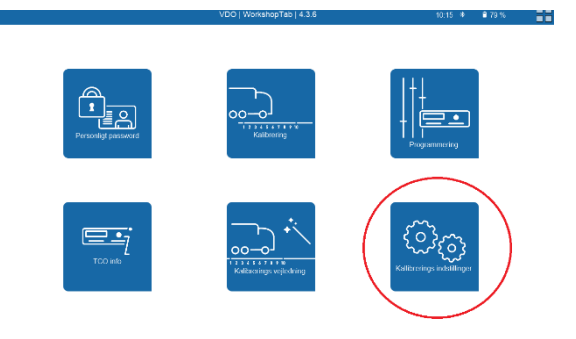

2. Vælg BlueCan Adapter

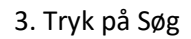

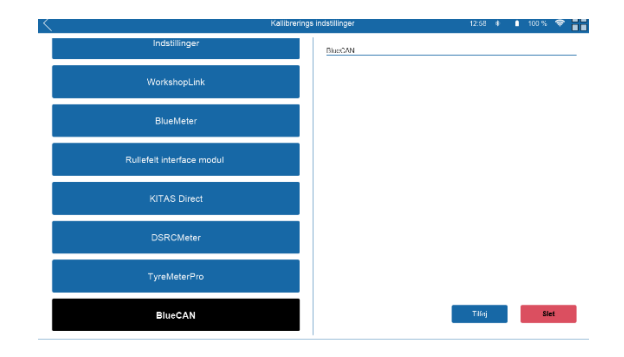

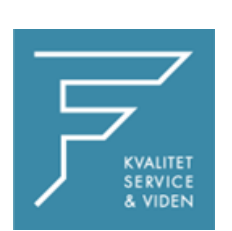

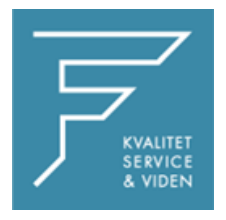

4. Tryk på tilføj, og navngiv enheden med det ønskede navn,

i dette tilfælde som markeret med gult.

CHECK BT Adress

Industringer

WorkshopLink

Bluetketer

Rutledet interface modul

Rutledet interface modul

Name

Bluetketer

Rutledet interface modul

State Spread

Spread

Spread

Spread

Spread

BluetAtter

Spread

Spread

BluetAtter

Spread

Spread

Spread

Spread

Spread

Spread

Spread

Spread

Spread

Spread

Spread

Spread

Spread

Spread

Spread

Spread

Spread

Spread

Spread

Spread

Spread

Spread

Spread

Spread

Spread

Spread

Spread

Spread

Spread

Spread

Spread

Spread

</t

5. Tryk på Tilføj

Workshop link er nu tilføjet.

6. Tryk på INDSTILLINGER i venstre side

I højre side vælges BlueCan Adapter i dropdown menuen, tryk på den du lige har navngivet og tilføjet.

Tryk på GEM

| $\leq$ |                           | Kalixerings indetilinger | 1730 4                   | 10 % 👻 👬 |
|--------|---------------------------|--------------------------|--------------------------|----------|
|        | Indstillinger             | in \$201 ngor            |                          |          |
|        | WorkshopLink              | 🛞 Va 🕓 Provestar         | 1                        |          |
|        |                           | WorkshopLink             | Volvo track asloarg will | -        |
|        | BlueMotor                 | RealBolar                | volvertrack can be an bo | *        |
|        |                           | Rutelett interface mode  | ( )                      | *        |
|        | Rullefelt interface modul | Kitas Direct             |                          | -        |
|        |                           | DEROVer                  | Volum Texck Combus Aul   |          |
|        | KITAS Direct              | Tyroblatar#ro            |                          | *        |
|        |                           | TVP tere length          | 20                       | m        |
|        | DSRCMeter                 | decon.                   |                          | -        |
|        |                           |                          |                          |          |
|        | TyreMeterPro              | Land                     |                          | EC       |
|        |                           | April 3                  | Densis                   | *        |
|        | BlueCAN                   |                          |                          | - Can    |
|        |                           |                          |                          |          |

Genstart VDO Workshop Tablet.

Ved eventuelle spørgsmål, venligst kontakt FD Parts A/S på 6914 4700.

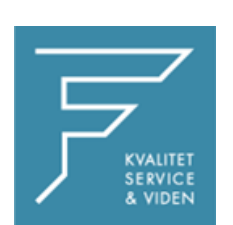